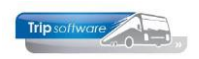

## Handmatig aanmaken urenmutatie

In het tabblad *Urenmutaties* kunt u via de rechtermuistoets de ingevoerde uren per chauffeur bekijken, wijzigen, afvoeren en dupliceren. Ook kunt u handmatig uren toevoegen.

| Ure   | enmutaties                                                                                                    |               |              |               |                 |                           |    |            |            |            |                    |           |           |         |          |                                 |
|-------|----------------------------------------------------------------------------------------------------|---------------|--------------|---------------|-----------------|---------------------------|----|------------|------------|------------|--------------------|-----------|-----------|---------|----------|---------------------------------|
|       | Chauffeurnr                                                                                                    | 11            | ø            | Mark Bo       | termans Oss     |                           |    |            | Naamkort   | BOTERM     | ANS                |           |           | Ø       |          | Кеу                             |
|       |                                                                                                    | 09-09-202     | 4            | Maanda        | -               | Begintiid 18.00           |    |            |            | 24.00      |                    | 1         | Correctie |         |          | <ul> <li>Chauffeurnr</li> </ul> |
|       |                                                                                                    | 09-09-202     |              | Maanua        | 9               | beging]0 10.00            |    |            |            | 24.00      |                    |           |           |         |          | ○ Naamkort                      |
|       | Soort                                                                                                    | Vervoer       |              | Ki            | A=Tourin        | g en ong. vervoer 🛛 🗸     |    |            |            | 5180       | (                  | Ohr. Kloo | ster      |         |          |                                 |
|       | Van                                                                                                    | Overdinkel    |              |               | Naar Enschede   |                           |    | E          | xtra tekst |            |                    |           |           |         |          |                                 |
|       | Bruto                                                                                                    | 6,00          |              |               | ORT 0,00        |                           |    |            | nkosten 1  | 0,00       |                    |           |           |         |          |                                 |
|       |                                                                                                    | 6.00          |              |               | OBT 0 00        | ORT: Bus in garage        |    |            |            | 0.00       |                    |           |           |         |          |                                 |
|       |                                                                                                    | 0,00          |              |               | 0,00            | obri buo in guiage        |    |            |            | 0,00       |                    |           |           |         |          |                                 |
|       |                                                                                                    | 0,00          | Pauze        | is vermin     | derd op de ne   | tto uren                  |    |            |            |            |                    |           |           |         |          |                                 |
| 1. U  | renmutaties                                                                                                    | 2. Historie(1 | L) 3. Inho   | oudinaen/u    | itbetalingen 4. | Historie(3) 5. Personalia | 6. | Coderinaer | 7. Cun     | nulatieven |                    |           |           |         |          |                                 |
|       | Datum                                                                                                    | Dag           | Begintiid    | Eindtiid      | Van             | Naar                      | К  | Bruto      | Netto      | Pauze      | ORT                | OBT       | Onkst 1   | Onkst 2 | Uren ort | Extra tekst                     |
|       | 02-09-2024                                                                                                    | Maa           | 07:30        | 17:30         | Utrecht         | Hamburg                   | в  | 10,00      | 10,00      | 0,00       | 0,00               | 0,00      | 7,75      | 5,25    | 0,00     |                                 |
|       | 03-09-2024                                                                                                    | Dins          | 00:00        | 24:00         | Utrecht         | Hamburg                   | В  | 8,00       | 8,00       |            | 0,00               | 0,00      | 7,75      | 5,25    | 0,00     |                                 |
|       | 04-09-2024                                                                                                    | Wo            | 00:00        | 24:00         | Utrecht         | Hamburg                   | В  | 8,00       | 8,00       |            | 0,00               | 0,00      | 7,75      | 5,25    | 0,00     |                                 |
|       | 05-09-2024                                                                                                    | Don           | 09:45        | 21:15         | Utrecht         | Hamburg                   | В  | 11,50      | 11,50      | 0,00       | 0,00               | 0,00      | 7,75      | 5,25    | 0,00     |                                 |
|       | 09.                                                                                                    | 1             |              |               |                 | Enschede                  | A  | 6,00       | 6,00       | 0,00       | 0,00               | 0,00      | 0,00      | 0,00    | 0,00     |                                 |
|       | 10· 10                                                                                                    | evoegen       |              |               |                 | Enschede                  | A  | 1,75       | 1,75       | 0,00       | 0,00               | 0,00      | 0,00      | 0,00    | 0,00     |                                 |
|       | 12. W                                                                                                    | ijzigen       |              |               |                 | London                    | В  | 9,25       | 9,25       | 0,00       | 0,00               | 0,00      | 7,75      | 5,25    | 0,00     |                                 |
|       | 13· Af                                                                                                    | voeren        |              |               |                 | London                    | В  | 8,00       | 8,00       |            | 0,00               | 0,00      | 7,75      | 5,25    | 0,00     |                                 |
|       | 14 Du                                                                                                    | upliceren(1)  |              |               |                 | London                    | В  | 8,00       | 8,00       |            | 0,00               | 0,00      | 7,75      | 5,25    | 0,00     |                                 |
|       | 15 Di                                                                                                    | inliceren(ne  | riode)       |               |                 | London                    | В  | 11,75      | 11,75      | 0,00       | 0,00               | 0,00      | 7,75      | 5,25    | 0,00     |                                 |
|       | 20.                                                                                                    | precientpe    | nouc)        |               |                 | Salou                     | E  | 5,00       | 5,00       | 0,00       | 0,00               | 0,00      | 5,73      | 0,00    | 0,00     |                                 |
|       | 21 <sup>.</sup> To                                                                                               | evoegen Eur   | ropese lijno | lienst (buite | enland)         | Salou                     | E  | 10,00      | 10,00      | 0,00       | 0,00               | 0,00      | 0,00      | 0,00    | 0,00     |                                 |
|       | 21 <sup>.</sup> To                                                                                               | evoegen Eur   | ropese lijno | lienst (binn  | enland)         | Salou                     | E  | 2,00       | 2,00       | 0,00       | 0,00               | 0,00      | 5,73      | 0,00    | 0,00     |                                 |
|       | 22                                                                                                    |               |              |               |                 | Salou                     | E  | 14,50      | 14,50      | 0,00       | 0,00               | 0,00      | 0,00      | 0,00    | 0,00     |                                 |
|       | 25-09-2024                                                                                                    | Wo            | 08:45        | 17:00         | Amsterdam       | Berlijn                   | В  | 8,25       | 8,25       | 0,00       | 0,00               | 0,00      | 7,75      | 5,25    | 0,00     |                                 |
|       | 26-09-2024                                                                                                    | Don           | 00:00        | 24:00         | Amsterdam       | Berlijn                   | В  | 8,00       | 8,00       |            | 0,00               | 0,00      | 7,75      | 5,25    | 0,00     |                                 |
|       | 27-09-2024                                                                                                    | Vrij          | 00:00        | 24:00         | Amsterdam       | Berlijn                   | В  | 8,00       | 8,00       | -          | 0,00               | 0,00      | 7,75      | 5,25    | 0,00     |                                 |
|       | 28-09-2024                                                                                                    | Zate          | . 10:30      | 21:15         | Amsterdam       | Berlijn                   | В  | 10,75      | 10,75      | 0,00       | 0,00               | 0,00      | 7,75      | 5,25    | 0,00     |                                 |
|       |                                                                                                    |               |              |               |                 |                           | -  |            |            |            |                    |           |           |         |          |                                 |
|       | Totaal netto uren excl. feestdagen van 01-09-2024 t/m 30-09-2024: 148,75 (+) Volgende periode (-) Vorige periode |               |              |               |                 |                           |    |            |            |            | (-) Vorige periode |           |           |         |          |                                 |
| 📕 Ure | enmutaties                                                                                                    |               |              |               |                 |                           |    |            |            |            |                    |           |           |         |          |                                 |
|       | Chauffeurnr                                                                                                    | 11            |              | Mark Bo       | termans Oss     |                           |    |            | Naamkort   | BOTERM     | ANS                |           |           |         |          | Chauffeurnr                     |
|       | 2 Datum                                                                                                    | 06-09-202     | 4 📑          | Vrijdag       |                 | Begintijd 08:00 3         |    |            | Eindtijd   | 13:00      | 4                  |           | Correctie |         |          | Naamkort                        |
|       | Soort                                                                                                    | Vervoer       | 5 ~          | K             | olom A=Tourin   | g en ong. vervoer 🛛 🗸 🌀   |    | O          | pdrachtnr  | 0          | 1                  |           |           |         |          |                                 |
|       | Van Schijndel 8 Naar Den Bosch                                                                                   |               |              |               |                 | n <u>9</u>                |    | E          | xtra teks  | t          |                    |           |           | 10      |          | <u>_k</u> 16                    |
|       | Bruto                                                                                                    | 5,00          |              |               | ORT 0,00        | 13                        |    | 0          | nkosten 1  | 0,00       |                    | B         |           |         |          |                                 |
|       | Netto                                                                                                    | 5,00          | 0            |               | OBT 0,00        | OBT: Bus in garage        | 4  | 0          | nkosten 2  | 0,00       |                    |           |           |         |          | A <u>n</u> nuleren              |
|       | Pauze                                                                                                    | 0,00          | Pauze        | is vermin     | derd op de ne   | tto uren 12               |    |            |            |            |                    |           |           |         |          |                                 |

- 1. Klik in de grid met de rechtermuistoets en kies voor Toevoegen, de bovenste helft van het scherm wordt nu geopend om de gegevens van de nieuwe urenmutatie in te voeren.
- 2. Vul de **datum** in (niet in afgesloten periode urenadministratie!) Bij het aanmaken van een nieuwe mutatie houdt Trip automatisch de systeemdatum aan. Als u in constant A10513 een '1' invult, dan wordt de laatst aangemaakte mutatiedatum bewaard voor de volgende mutatie, vooral handig als u vaak meerdere handmatige mutaties achter elkaar invoert.
- 3. Vul de **begintijd** in
- 4. Vul de **eindtijd** in (bij ziek/verlof vult u de uren in conform de normuren van de chauffeur bijv. 08.00-16.00 uur = 8 normuren)
- 5. Bij **soort urenmutatie** kunt u kiezen voor: vervoer, werkzaamheid of ziek verlof.

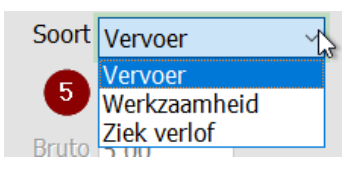

Gebruikershandleiding Trip NT: Urenadministratie

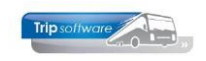

6. De kolom **Soort vervoer** kan alleen gevuld worden indien u heeft gekozen bij soort urenmutatie voor vervoer. De kolom bepaalt hoe de ingevulde uren verwerkt worden, zie hiervoor ook hoofdstuk 5.

| Kolom | A=Touring en ong. vervoer $\sim$ |
|-------|----------------------------------|
| Naar  | A=Touring en ong. vervoer        |
| ORT   | C=Groepsvervoer                  |
| OBT   | E=Pendel                         |
|       | F=Overige activiteiten           |

 Als u gekozen heeft voor Vervoer, dan kunt u indien gewenst hier een opdrachtnummer invullen. Als u gekozen heeft voor werkzaamheid of ziek verlof, dan dient u hier aan te geven welke werkzaamheid of welke activiteit.

| Wer        | kzaamheid   | 0                                                                                                    | Activiteit  | Geen                                     | 7 |  |  |  |
|------------|-------------|----------------------------------------------------------------------------------------------------|-------------|------------------------------------------|---|--|--|--|
|            | Ext 6 ekst  | × Zoeksleutel Werkzaamheid ∨ Like ○ RegX ○ LE <= ○ EQ = ○ GE >= ●                                                           | Tutro takat | H=halve dag verlof                       | 5 |  |  |  |
| Onkosten 1 |             | Zoekwaarde                                                                                                    | EXITA LEKSL | I=halve_dag_compensatie_feestdag         |   |  |  |  |
| 0          | onkosten 2  | Werkzaamheid Omschrijving         A           1 Beschikbaar         2           2 bus wassen         3 garage werkzaamheden | nkosten 1   | R=rustdag<br>S=halve dag spaaruren (TVT) |   |  |  |  |
| jen        | 7. Cumulati | 4 diverse werkzaamheden<br>5 boodschappen voor kantoor                                                                      | nkost 6 2   | I = spaaruren (IVI)                      |   |  |  |  |
| uto        | Netto       | 6 niet beschikbaar                                                                                                    | · · · · ·   | V – Verior                               |   |  |  |  |
| ,50        | 7,08        | 7 24 uur rust                                                                                                    |             | w=werkgelegennelasverlof                 |   |  |  |  |
| ,00,       | 8,00        | 9 69 uur rust                                                                                                    | '. Cumulat  | X=halve dag werkgelegenheid v            | • |  |  |  |

- 8. Vertrekpunt van het vervoer (alleen indien gekozen voor vervoer)
- 9. Bestemming van het vervoer (alleen indien gekozen voor vervoer)
- 10. Opmerking: extra tekst voor eigen gebruik, ook handig bij correcties
- 11. De **bruto en netto uren** worden automatisch gevuld door de begin- en eindtijd. De netto uren kunnen handmatig aangepast worden. Als de netto uren bij ziek/verlof afwijken van de normuren van de chauffeur, dan wordt u hiervoor gewaarschuwd door een rood driehoekje bij het veld Netto uren. Deze fout kan ook ontstaan door een

| contract-willziging bil de chalitteur |  |
|---------------------------------------|--|
| contract wijziging bij ac chauncan    |  |

| LN | 20 12 2010 | p      |      |       | * egner | Den nuug | <i>•</i> • | 0,00 | 0,07 | 55,00 | 0,00 | 0,00 | 0,00 |
|----|------------|--------|------|-------|---------|----------|------------|------|------|-------|------|------|------|
| h  | 26-12-2018 | Woe 08 | 3:00 | 16:00 | verlof  |          | F          | 8,00 | 4,00 | 0,00  | 0,00 | 0,00 | 0,00 |
|    |            | _      |      |       |         |          |            |      |      |       |      |      |      |

- 12. De pauze kun je zelf niet ingeven. Zorg ervoor dat als u een tourrit toevoegt, dat u altijd de button M (Meerdere overzichten in 1 run) opnieuw toepast, voor het berekenen van de evt. pauzeregeling.
- 13. De **ORT** is afhankelijk van het soort *Vervoer* automatisch en wordt pas ingevuld na het draaien van de functie Meerdere overzichten in 1 run (button M). U kunt indien gewenst de ORT ook handmatig invullen.
- 14. De **OBT** is afhankelijk van de onderbreking tussen de ritten en wordt altijd pas gevuld na de functie Meerdere overzichten in 1 run (button M). U kunt de OBT ook handmatig invullen.
- 15. De **Onkosten1** en **Onkosten2** worden alleen automatisch gevuld bij meerdaagse reizen. Indien gewenst (bijv. bij pendel) kunt u deze ook handmatig ingeven.
- 16. Klik op OK, de urenmutatie wordt opgeslagen en is nu zichtbaar in de grid.